## CCC Kei Wai Primary School English Online Learning Resources - MyPearson

## 1. Go to our textbook's Website: www.pearson.com.hk

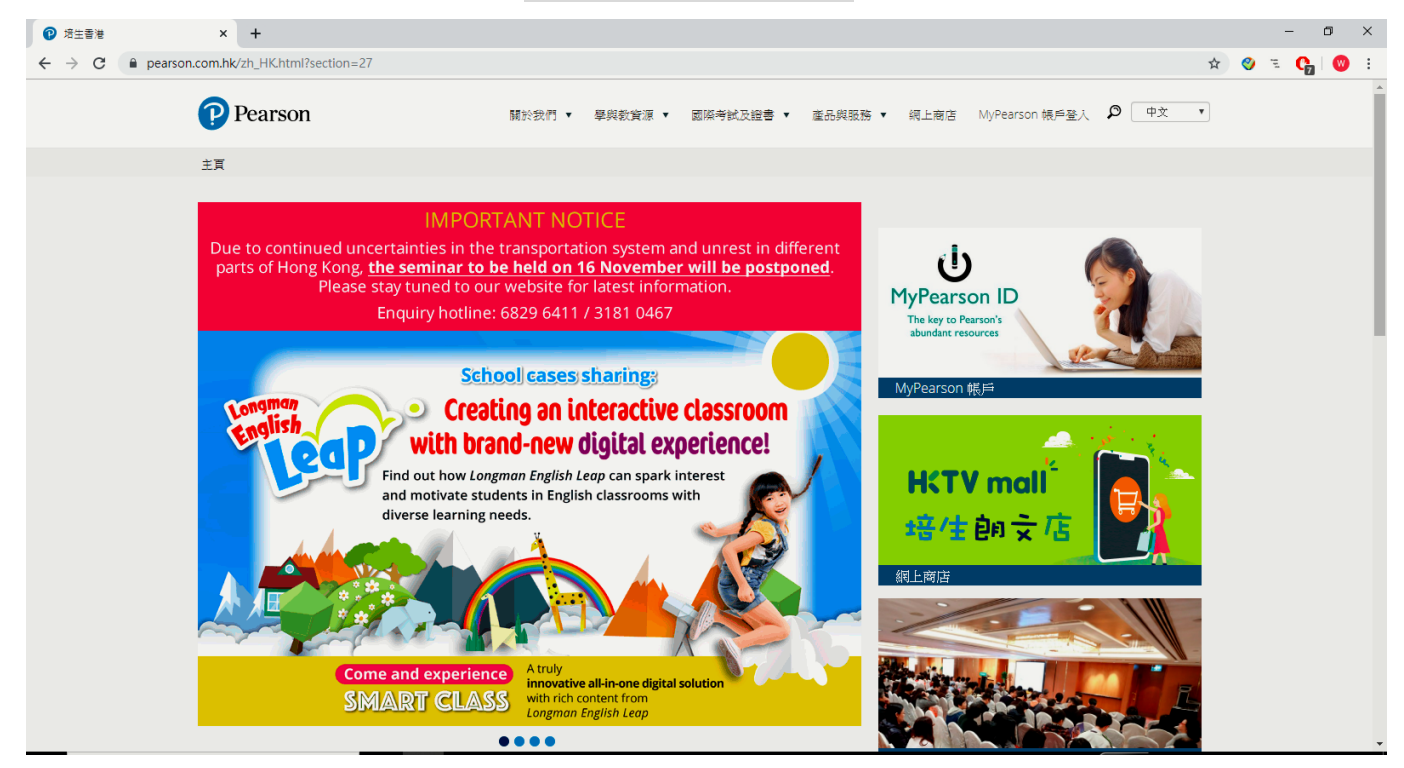

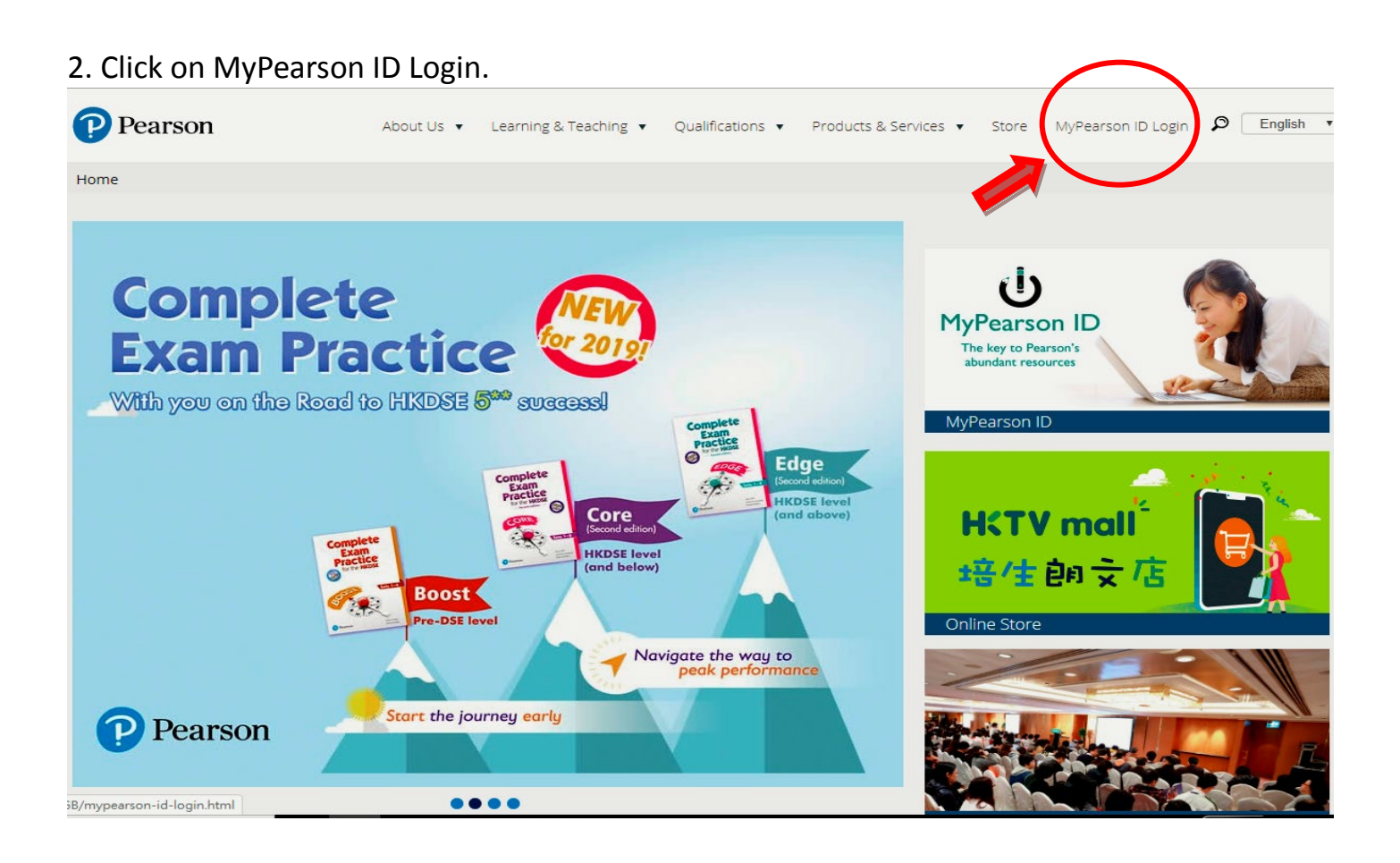

3. Enter your Login ID and Password, then click "Login".

| Pearson Hong Kong × +                               |                                                                                                  |      | ·   | - ť | 5 | Х |
|-----------------------------------------------------|--------------------------------------------------------------------------------------------------|------|-----|-----|---|---|
| ← → C ▲ Not secure   prd1.pearson.com.hk/?section=1 |                                                                                                  | 07 ★ | 🌒 E | 0   | 0 | : |
| Pearson                                             | About Us ▼ Learning & Teaching ▼ Qualifications ▼ Products & Services ▼ Store MyPearson ID Login |      |     |     |   | 4 |
|                                                     |                                                                                                  | 中文   |     |     |   |   |
|                                                     | MyPearson ID:<br>sp16955677 Password: Login Help   Forgot Password Register or Renew             |      |     |     |   |   |

4. You can "Skip" this page and fill in the personal information later (optional).

| Pearson HK                                       | × +                                            |                                                                                                    |             | -   | . 0   | ×   |
|--------------------------------------------------|------------------------------------------------|----------------------------------------------------------------------------------------------------|-------------|-----|-------|-----|
| $\leftrightarrow$ $\rightarrow$ C (i) Not secure | prd1.pearson.com.hk/inc                        | Jex.php?section=446                                                                                                    | <b>07</b> ☆ | 🤣 E | 0   ( | 🔊 : |
| (                                                | Pearson                                        | About Us ▼ Learning & Teaching ▼ Qualifications ▼ Products & Services ▼ Store MyPearson ID Login                                                                                                    |             |     |       | ĺ   |
| H                                                | Logout Add PIN Add PIN Gruent MyPearsonDigital | Save     Skip       Please fill in your real name for accurate online records.     Pearson ID : sp16955677       English Name*:                                                                                                    | 中文          |     |       |     |
|                                                  |                                                | Which language you would like to display on the website?         ● 中文       ● English         ● Insere read and agreed to the Plearson Education Asia Ltd Online Privacy Policy, Legal Notice and Plearson Information Collection Statement.         Direct Harketing       Person Education Asia Ltd ("Person") intends to use your name, email address, contact address, and indicate for teaching and/or teaching and/or te |             |     |       |     |

5. Choose "Primary Longman Express 2E", then you will go to "Self-Learning Platform".

| Pearson                                                              | About Us 🔻                                                                                                    | Learning & Teaching 🔻 | Qualifications 🔻 | Products & Services 🔻 | Store | MyPearson ID Login |
|----------------------------------------------------------------------|----------------------------------------------------------------------------------------------------|-----------------------|------------------|-----------------------|-------|--------------------|
| Hi Student 3A33!<br>Logout<br>Add PIN<br>Student<br>MyPearsonDigital | Identity : Student School Year : 3<br>School Name: School Year : 5<br>Text Pook Resource(s)<br>Primary Longman<br>Express 2E | 019-2020<br>第章章章章     | <u>کڅ</u> #      |                       |       | 中文                 |

6. [For P1 to P6 students] Click on "A Passage A Week". <u>Please read **ONE** passage per day</u> and answer the questions below the passage.

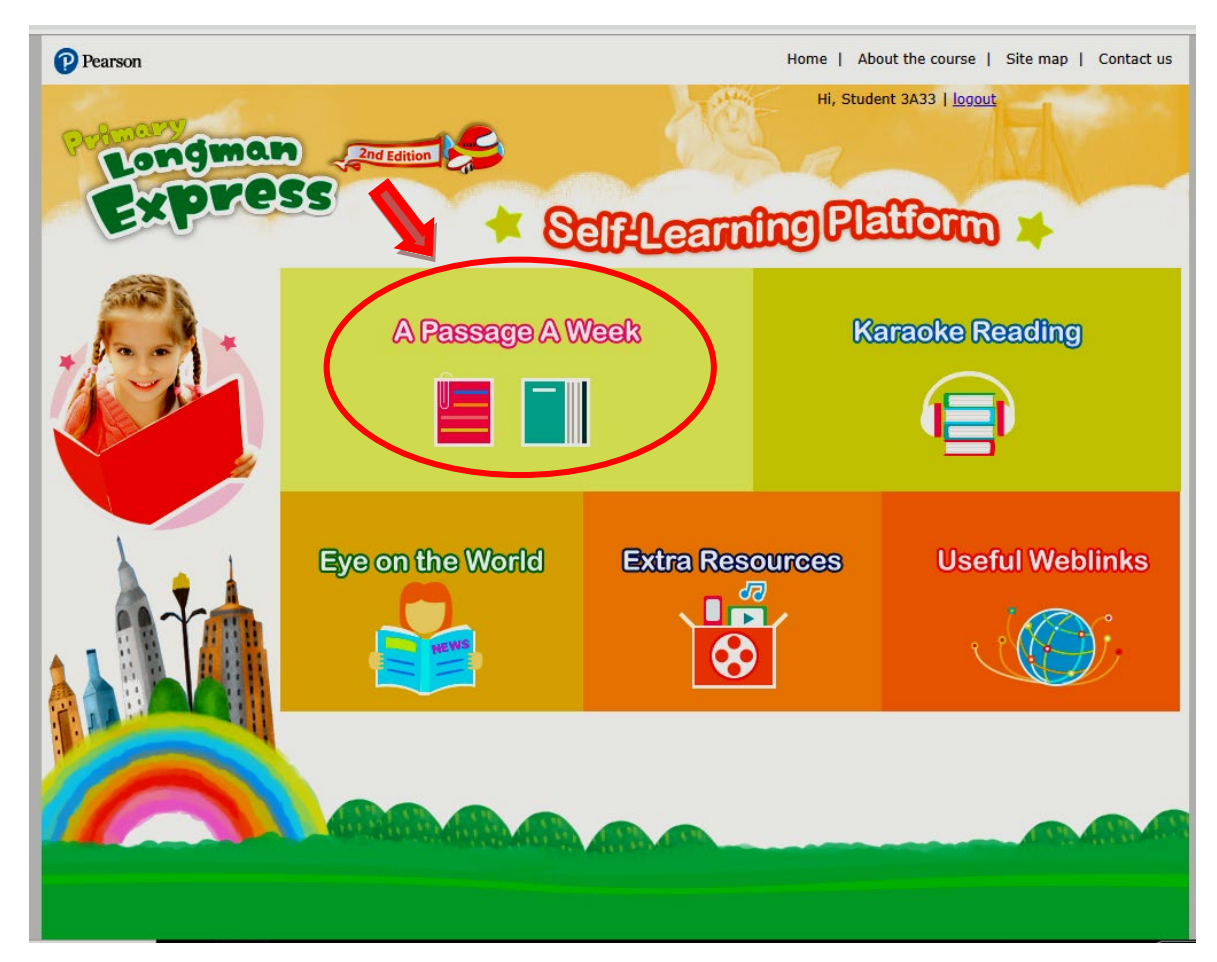

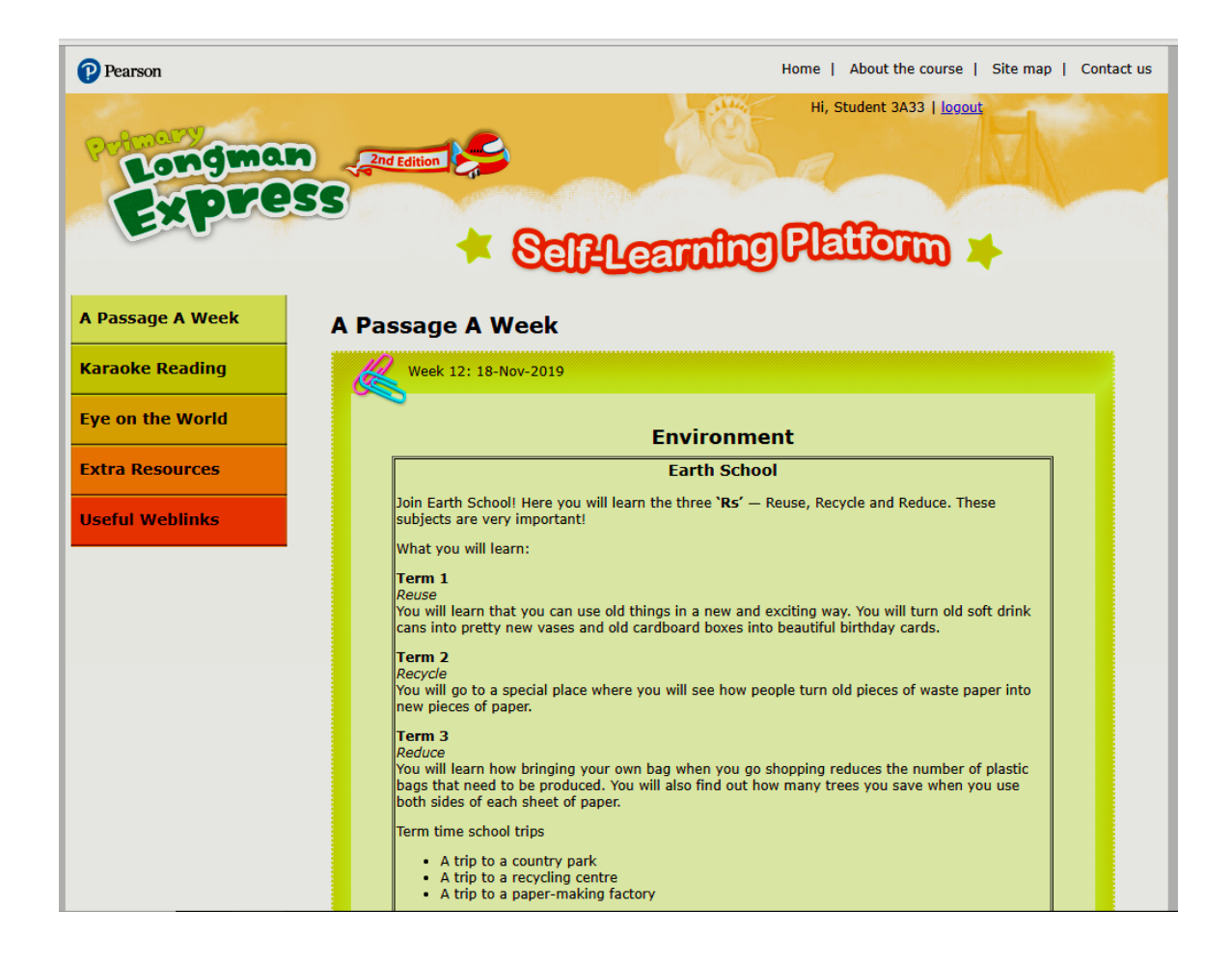

Remember to press "Submit" after choosing the answers.

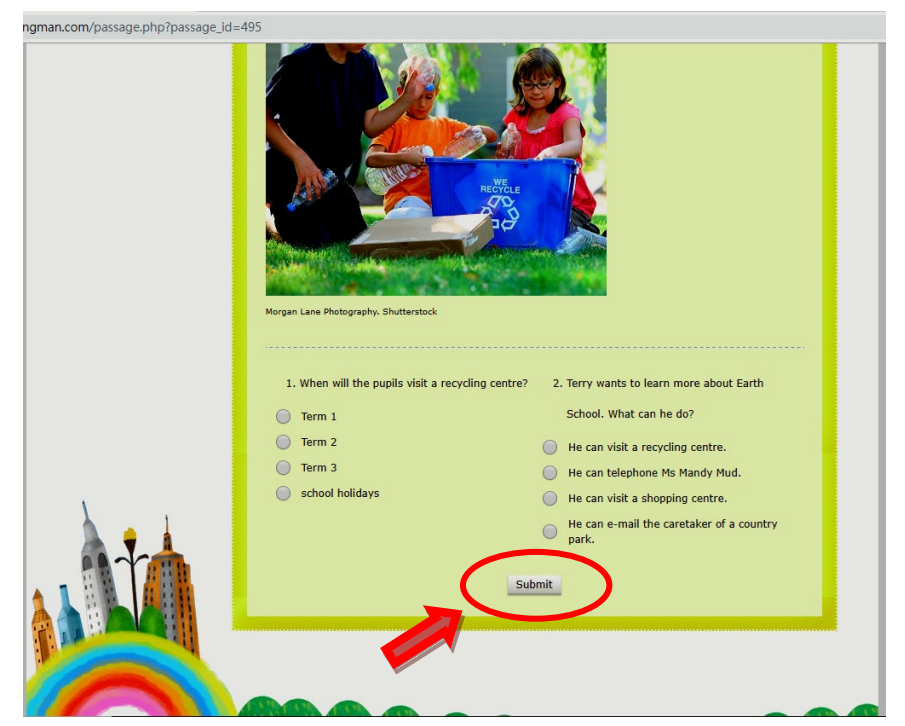

7. [For P5 to P6 students] You are suggested to read "Eye on the World" also. You can choose the Year and the Month to read a passage relating to General Studies.

(Please choose from 2019 June in backward order: 2019 June > 2019 May > 2019 April > 2019 March, etc.)

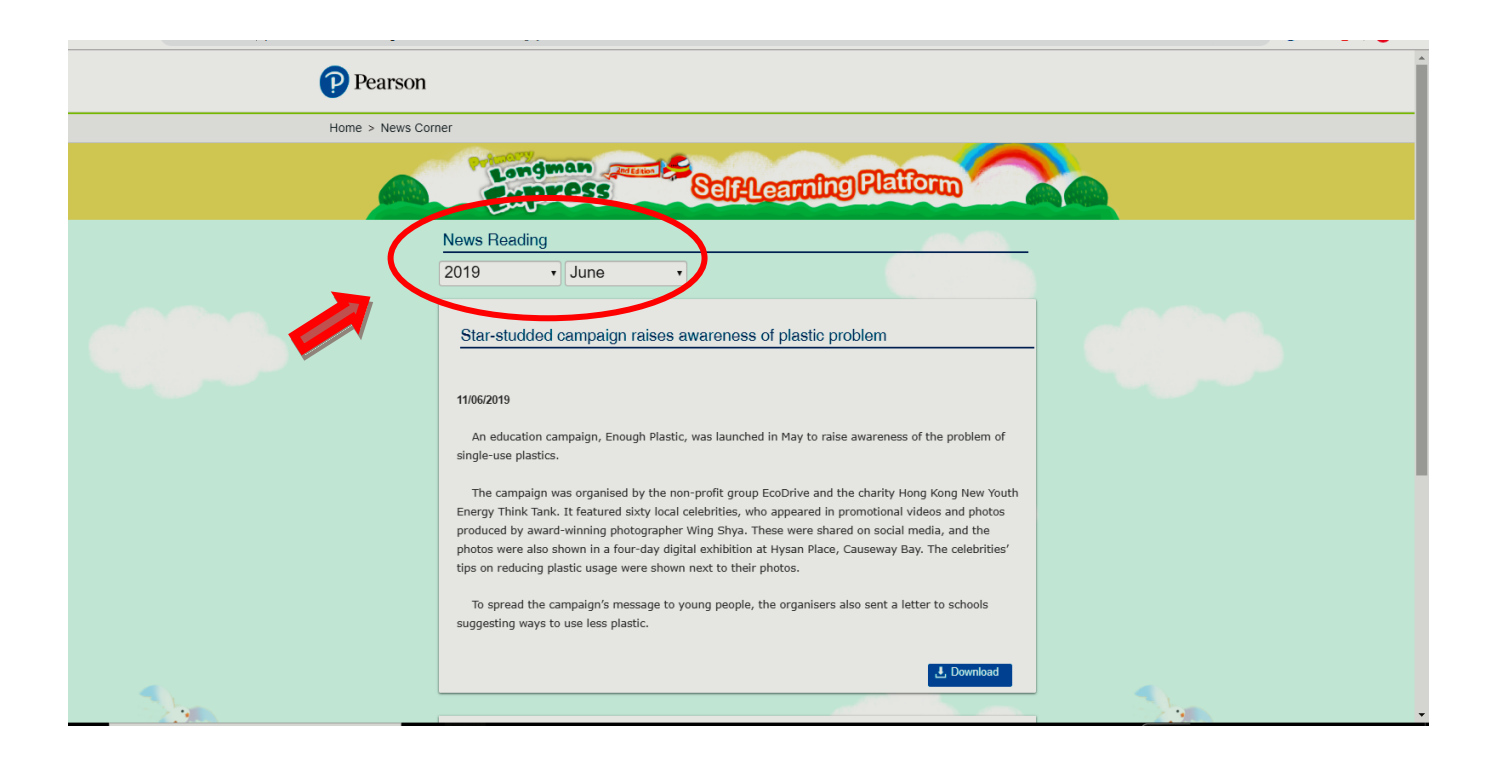